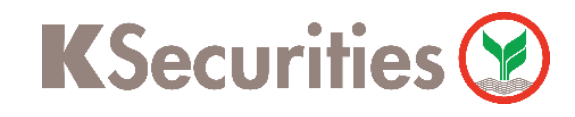

### การสมัครบริการ E-Payment (ODD)

# ผ่าน แอปพลิเคชัน Bangkok Bank Mobile Banking

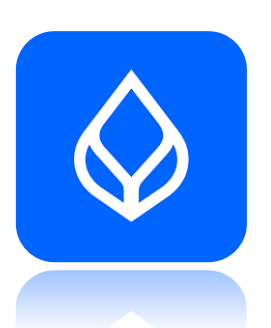

1

เข้าสู่แอปพลิเคชัน Bangkok Bank Mobile Banking เลือก บริการอื่นๆ

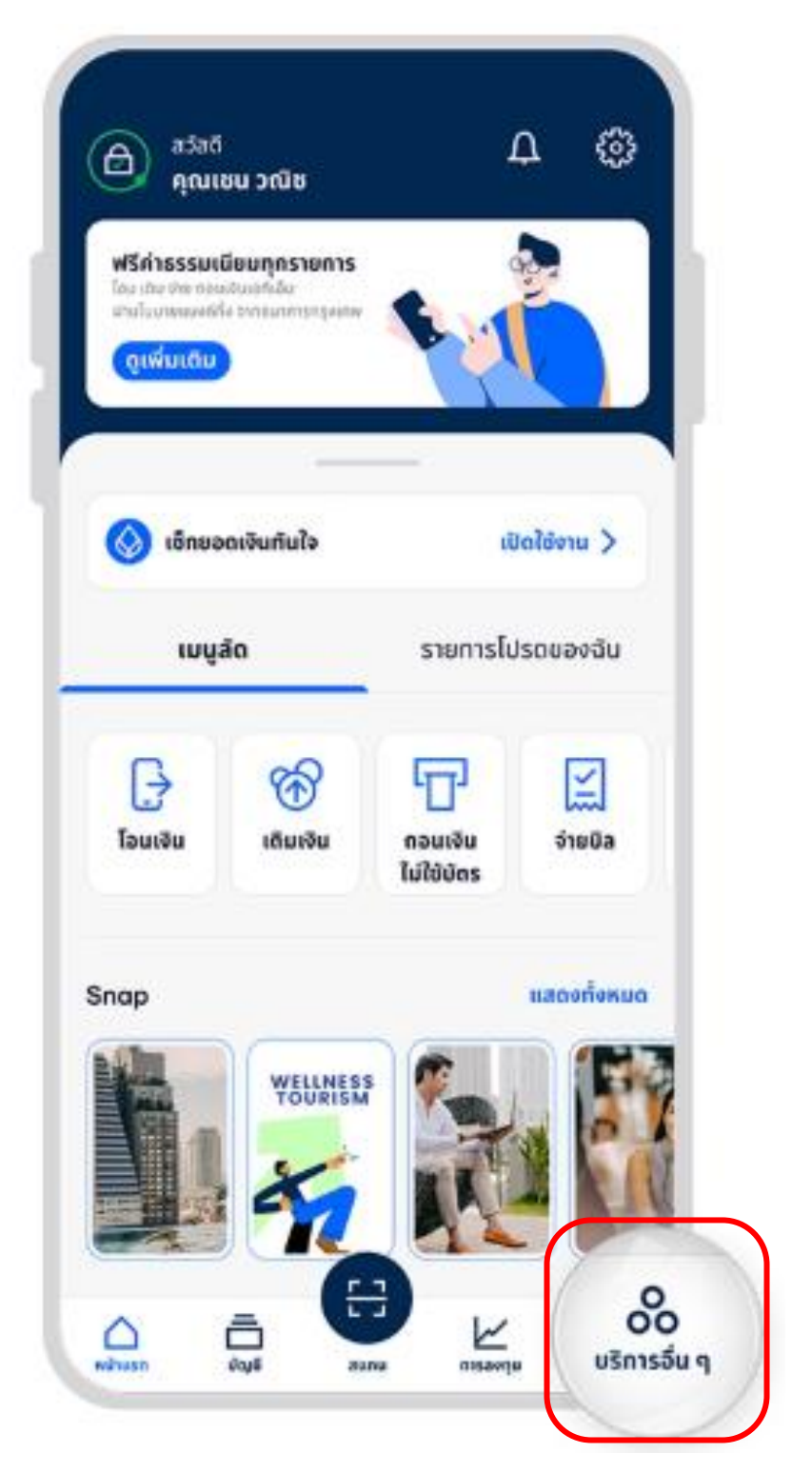

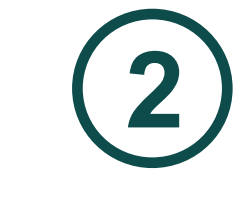

## เลือกเมนู บริการหักบัญชี เงินฝากอัตโนมัติ

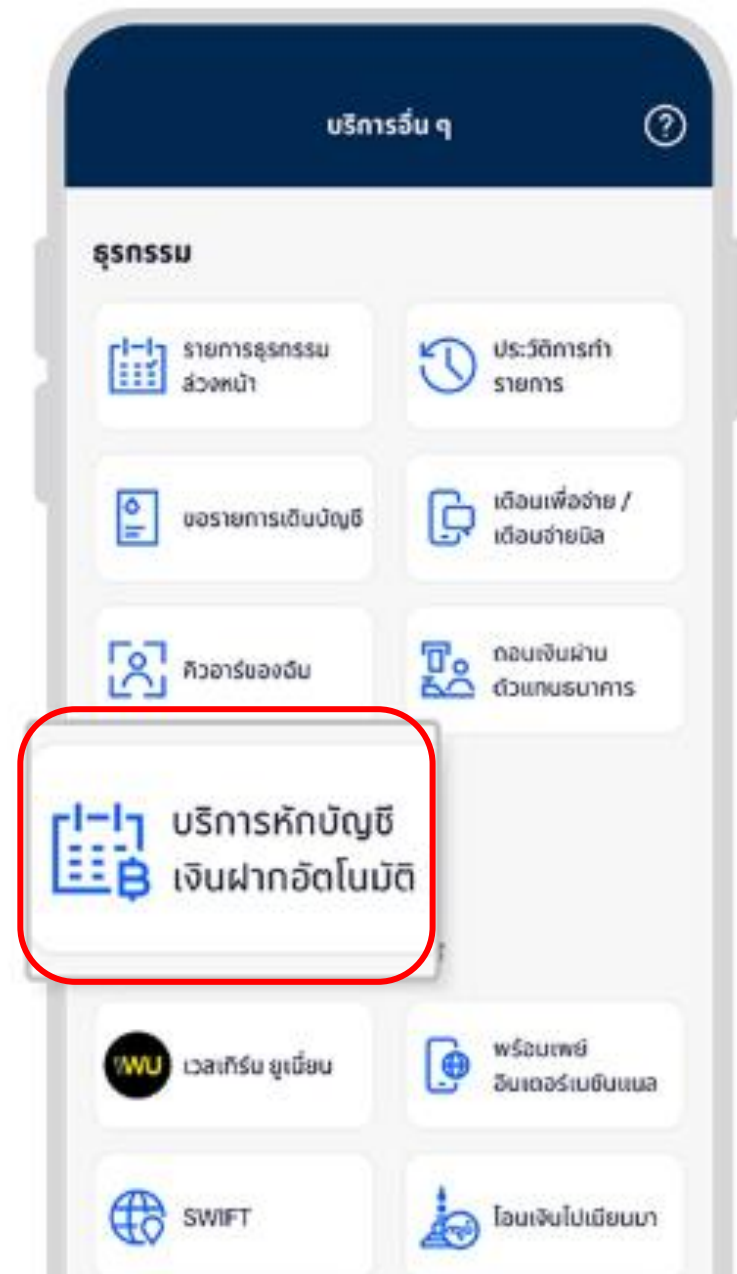

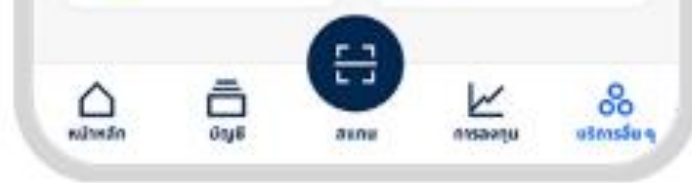

ค้นหารหัส KSECBDD จากนั้น อ่านข้อตกลงและเงื่อนไขการใช้ บริการ แล้วกด ยอมรับ

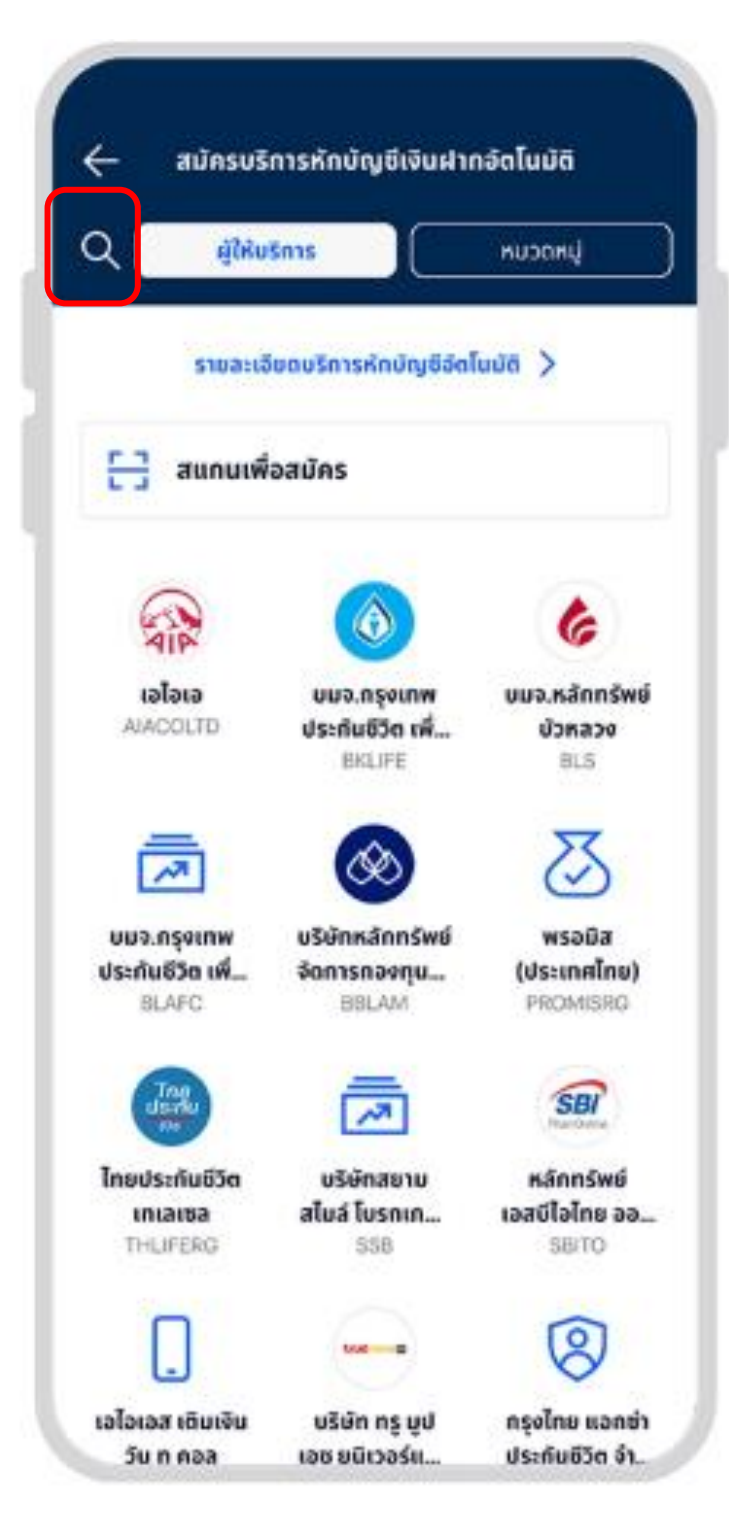

4 ระบุ เลขบัญชีหลักทรัพย์ 7 หลัก แล้ว กด ต่อไป

| ←                | สมัครบริการหักบัญชีเงินฝากอัดโนมัติ                              |
|------------------|------------------------------------------------------------------|
| จาก              |                                                                  |
| 0                | ungSacarunśwei                                                   |
| ไปที่            |                                                                  |
| 0                | SERVICE CODE: KSECBDD<br>บริษัท หลักทรัพย์กสิกรไทย จำกัด (มหาชน) |
| кил<br>X<br>1-19 | มเลขประจำตัวลูกฟ้า (เลขที่อำงอิง 1)<br>XXXXXX<br>) หลัก          |
|                  |                                                                  |
|                  | ปได่ม                                                            |
|                  | ยกเลิกรายการนี้                                                  |
| ≝,               | เมายเหตุ                                                         |
| dawd             | ใบผ้ให้บริการบางราย เช่น ผ้ให้บริการ e-Wallet                    |

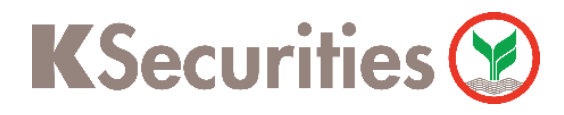

### การสมัคร E-Payment (ODD) สำหรับบัญชีธนาคารกรุงเทพ ผ่าน แอปพลิเคชัน Bangkok Bank Mobile Banking

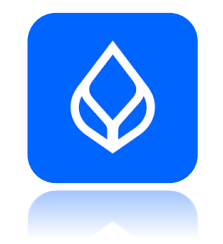

#### เลือก สมัครบริการหักบัญชี ตรวจสอบข้อมูล 6 และกด ยืนยัน เงินฝากอัตโนมัติเพิ่ม ตรวจสอบการสมัครบริการ การสมัครบริการหักบัญชีเงินฝากอัตโนมัติอยู่ระหว่างการ Please check your registration details ดำเนินการ ธนาคารจะส่งข้อมูลการสมัครไปยังผู้ให้บริการ โดยผู้ให้บริการจะเป็นผู้แจ้งยอดเพื่อดัดเงินเมื่อการ SAVINGS ACCOUNT ຈາກ สมัครเสร็จสมบูรณ์ 8 n.n. 2567, 9:45 ไปที่ ้บริษัท หลักทรัพย์กสิกรไทย จำกัด (มหาชน) Service Code: KSECBDD SAVINGS ACCOUNT 910 พมายเลขประจำตัวลูกกัก (เลขที่อ่างอิง 1) XXXXXXX ไปที่ บริษัท หลักทรัพย์กสิกรไทย จำกัด (มหาชน) Service Code: KSECBDD หมายเลขประจำตัวลูกค้า (เสขที่อ้างอิง 1) XXXXXXX ยืนยัน สมัครบริการหักบัญชีเงินฝากอัตโนมัติเพิ่ม ยกเลิก กลับหน้าแรก

### หมายเหตุ :

- ระยะเวลาอนุมัติการขอใช้บริการหักบัญชีอัตโนมัติ ประมาณ 3-5 วันทำการ หลังจากที่บริษัทฯ ได้รับข้อมูล จากทางธนาคารแล้ว โดยท่านไม่ต้องนำส่งหลักฐานใดๆ
- ประเภทบัญชีธนาคารที่สามารถสมัครบริการหักบัญชีอัตโนมัติ ต้องเป็นบัญชีประเภทออมทรัพย์, บัญชีดิจิทัล (E-Saving) และบัญชีกระแสรายวัน ที่เป็นชื่อเดียวกันกับชื่อเจ้าของบัญชีหลักทรัพย์เท่านั้น ไม่สามารถใช้ ประเภทบัญชีเงินฝากประจำ และบัญชีเพื่อบุคคลอื่น บัญชีบริษัทหรือบัญชีร่วม
- 3. การใช้บริการสำหรับหักบัญชีอัตโนมัติ ขึ้นอยู่กับประเภทบัญชีซื้อขายหลักทรัพย์ของท่าน
  - ประเภทบัญชีเงินสด (Cash Account) : ระบบจะทำการหักผ่านบัญชีธนาคารอัตโนมัติ (ATS) เพื่อชำระ ค่าซื้อหลักทรัพย์ หรือโอนเงินค่าขายหลักทรัพย์ผ่านบัญชีธนาคารของลูกค้าในวันที่ครบกำหนด (T+2)
  - ประเภทบัญชีแคชบาลานซ์ (Cash Balance) : ใช้ฝากหลักประกันเท่านั้น
  - ประเภทบัญชีเครดิตบาลานซ์ (Credit Balance) : ใช้ฝากหลักประกันเท่านั้น
  - ประเภทบัญชีตราสารอนุพันธ์ (Derivatives) : ใช้ฝากหลักประกันเท่านั้น